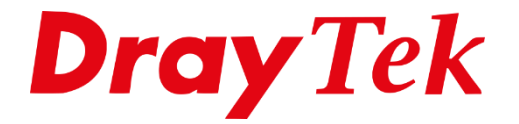

# DrayOS5 IPsec – Smart VPN Client

# Inhoudsopgave

| IPsec Teleworker              | 3  |
|-------------------------------|----|
| IPsec Protocol                | 4  |
| Teleworker VPN instellingen   | 5  |
| General                       | 6  |
| User Information              | 6  |
| Teleworker VPN                | 7  |
| Security                      | 7  |
| Local IP Assignment           | 8  |
| Smart VPN Client setup        | 9  |
| Smart VPN client configuratie | 10 |
| VPN profiel toevoegen         | 11 |
| VPN ping controle             | 13 |
| VPN Connection Status         | 13 |
|                               |    |

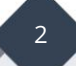

#### **IPsec Teleworker**

IPsec is een VPN-protocol waarmee thuiswerkers veilig verbinding kunnen maken met het bedrijfsnetwerk via het internet. Met behulp van het IPsec-protocol, dat encryptie en authenticatie biedt, kunnen thuiswerkers een beveiligde tunnel opzetten tussen hun apparaat (zoals een laptop) en het bedrijfsnetwerk. Dit zorgt ervoor dat gegevens die tussen beide eindpunten worden verzonden, beschermd zijn tegen onderschepping en ongeautoriseerde toegang. IPsec maakt gebruik van UDP 500 & 4500, indien de DrayTek geen publiek IP-adres op de WAN poort ontvangt dient u ervoor te zorgen dat deze poorten open staan naar het WAN IP-adres van de DrayTek.

Dit artikel demonstreert hoe u een DrayOS 5 Vigor Router configureert als een VPN-server voor IPsec clients, en welke configuratie vereist is op Windows om de VPN op te zetten. In het voorbeeld wordt de Vigor2136 router gebruikt. Als VPN client wordt de Smart VPN Client van DrayTek gebruikt, deze client is gratis te downloaden op <u>https://www.draytek.nl/support/</u>

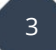

#### **IPsec Protocol**

Alle VPN protocollen staan in een default configuratie uit. Zorg er daarom eerst voor dat IPsec VPN wordt aangezet onder **"VPN / General Setup".** Zet het vinkje onder IPsec op Enable en klik onderaan op Apply.

| Search                          | Q | VPN / General Setup             |                              |
|---------------------------------|---|---------------------------------|------------------------------|
|                                 |   | General Setup                   |                              |
| Device Menu                     |   |                                 |                              |
| <ul><li>(ろ) Dashboard</li></ul> |   | IPsec WireGuard Oper            | VPN                          |
| 🚔 Configuration                 | > | Enabled                         |                              |
| Security                        | > | Authentication Settings for Dyr | namic Peer                   |
| Д, ІАМ                          | > | Certificate                     | Default_Certificate          |
|                                 | ~ | Preferred Local ID              | Alternative Subject Name 🗸 🗸 |
|                                 |   |                                 |                              |
| Site-to-Site VPN                |   | General Site-to-Site PSK        |                              |
| Teleworker VPN                  |   | Pre-Shared Key (i)              | ۵                            |
| VPN Connection Status           |   | The Shared Key 🕔                |                              |
| Backup & Restore                |   | XAuth User PSK                  |                              |
| Monitoring                      | > | Pre-Shared Key 🕕                | ۵                            |
|                                 |   |                                 |                              |

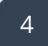

### Teleworker VPN instellingen

Voor het aanmaken van een VPN account kunt u bij Teleworker VPN een nieuw account toevoegen door op **+ Add** te klikken.

| DrayTek               | Vigor | r2136ax  |                  |           |      |
|-----------------------|-------|----------|------------------|-----------|------|
| Search                | Q     | VPN / Te | eleworker VPN    |           |      |
| Device Menu           |       | Telewo   | rker VPN         |           |      |
| ලා Dashboard          |       | + Add    | 😪 OpenVPN Config | Generator |      |
| 😴 Configuration       | >     | Source   | Username         | Usage     | Role |
| Security              | >     |          |                  |           |      |
| Д, ІАМ                | >     |          |                  |           |      |
| O VPN                 | ~     |          |                  |           |      |
| General Setup         |       |          |                  |           |      |
| Site-to-Site VPN      |       |          |                  |           |      |
| Teleworker VPN        |       |          |                  |           |      |
| VPN Connection Status |       |          |                  |           |      |
| Backup & Restore      |       |          |                  |           |      |

Geef vervolgens een username en password op, selecteer IAM user om gebruik te kunnen maken van VPN.

| Username 🕕 | ipsec                                                                                                    |
|------------|----------------------------------------------------------------------------------------------------|
| Usage      | IAM User Router Management                                                                                                    |
|            | Note: IAM User: Permits user authentication for VPN, RADIUS, 802.1X, USB, and IAM, but not for router management.<br>Router Management: Enables router management access while disabling VPN, RADIUS, 802.1X, USB, and IAM authenticati |
| Password 🥡 |                                                                                                    |

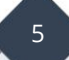

#### General

Naast het in en uitschakelen van een VPN profiel kunt u hier tevens een group policy koppelen aan het VPN account. Daarnaast kunt u een verval datum koppelen aan het VPN profiel. De Group Policy kunt u verder inrichten in het IAM menu, raadpleeg hiervoor de IAM handleiding op onze website voor meer informatie.

| Status          | Active | $\sim$ |
|-----------------|--------|--------|
| Group Policy    | None   | $\sim$ |
| Expiration Time | Never  | $\sim$ |

#### **User Information**

Per gebruikers account kunt u e-mail adres of 06-nummer achterlaten. Deze informatie kan gebruikt worden wanneer u gebruik maakt van MFA. Indien u hier gebruik van wilt maken dient u een koppeling te hebben met een SMTP server of SMS provider, verder configuratie is mogelijk onder Configuration > Notification Services.

| User Information |  |
|------------------|--|
| Enable Email     |  |
| Enable SMS       |  |

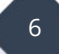

#### **Teleworker VPN**

Hier activeert u het VPN profiel voor dit account, daarnaast kunt u hier aangeven welke VPN protocollen gebruikt kunnen worden om een VPN tunnel op te bouwen. We selecteren in dit geval enkel IPsec IKEv1/v2.

| General Teleworker VPN     |                                                                                                    |
|----------------------------|----------------------------------------------------------------------------------------------------|
| General                    |                                                                                                    |
| General                    |                                                                                                    |
| Enable Teleworker VPN      |                                                                                                    |
| Idle Timeout (Seconds) (i) | 300                                                                                                    |
| VPN Schedule               | Always On Scheduled On                                                                                              |
| Download SmartVPN Client   | Download SmartVPN Client                                                                                            |
| Allowed VPN Protocols      |                                                                                                    |
| IPsec                      | <ul> <li>✓ IKEv1/v2 □ EAP □ XAuth</li> </ul>                                                                        |
|                            | Note: For IKEv1/v2, enable specify VPN peer with static IP and PSK to establish the identity and secure connection. |
| OpenVPN                    |                                                                                                    |
| WireGuard                  |                                                                                                    |

# Security

Vanwege Zero Trust is het verplicht om onder Security het WAN IP-adres van de VPN client een eigen Pre-Shared Key te geven. Deze Pre-Shared Key werkt alleen als de VPN-client verbinding probeert te maken vanaf het opgegeven Remote Client IP-adres.

**Opmerking:** Wanneer het Remote Client IP-adres telkens veranderd, adviseren wij geen IPsec IKEv1/v2 te gebruiken; in dat geval kunt u gebruik maken van een protocol welke geschikt is om te verbinden vanaf verschillende IP adressen (zoals EAP of WireGuard).

| Specify VPN Peer Remote Client IP () WAN IP-adres VPN client | Security                                    |
|--------------------------------------------------------------|---------------------------------------------|
| Remote Client IP (i) WAN IP-adres VPN client                 | Specify VPN Peer                            |
| Bro Sharod Koy ()                                            | Remote Client IP () WAN IP-adres VPN client |
|                                                              | Pre-Shared Key 🕦                            |
| X.509 Digital Signature Disabled                             | X.509 Digital Signature Disabled            |

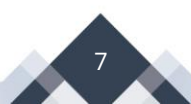

# Local IP Assignment

Bij Local IP Assignment kunt u de VPN client een vast IP-adres geven of de keuze op DHCP laten staan, de VPN client zal dan een IP-adres ontvangen van de DHCP server in de DrayTek. Selecteer bij Assign IP from het LAN subnet waarvan de VPN client een IP-adres dient te ontvangen.

| Local IP Assignment |            |           |
|---------------------|------------|-----------|
| Assign IP By        | LAN DHCP   | Static IP |
| Assign IP from      | [LAN] LAN1 | ~         |
| Assign DNS By       | LAN DHCP   | Manually  |
|                     |            |           |

#### **Smart VPN Client setup**

De Smart VPN Client van DrayTek is een gratis softwaretoepassing die gebruikers helpt om eenvoudig een VPN-verbinding op te zetten naar een DrayTek VPN-router. Het stelt gebruikers in staat om vanaf een externe locatie veilig verbinding te maken met het bedrijfsnetwerk of een privé-netwerk, waardoor ze toegang krijgen tot gedeelde netwerkbronnen alsof ze zich op kantoor bevinden.

De Smart VPN Client biedt eenvoudige configuratie-opties, automatische verbinding, en maakt gebruik van encryptie om de gegevensoverdracht te beveiligen. Het werkt zowel op Windows als macOS en kan een handige oplossing zijn voor telewerkers die betrouwbare toegang tot hun netwerk nodig hebben. De software kunt u gratis downloaden op onze website <u>www.draytek.nl</u>.

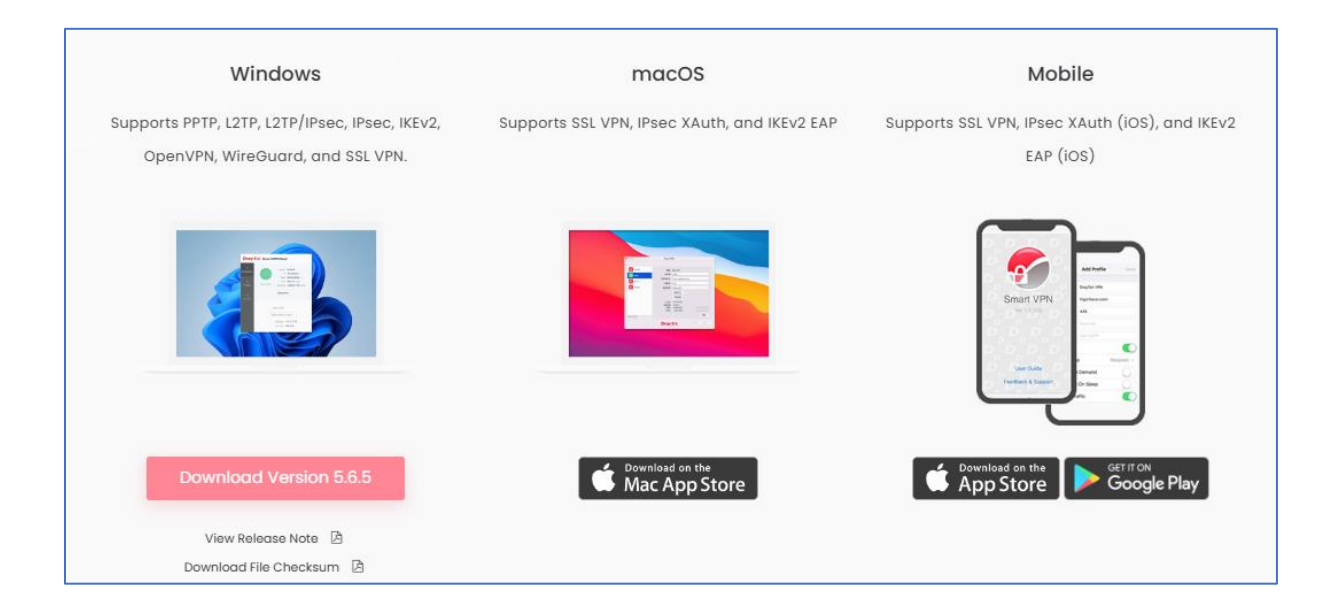

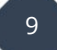

# Smart VPN client configuratie

De Smart VPN Client bevat 3 tabbladen waarin u diverse configuraties kunt uitvoeren:

- **Connection** : Hier kunt u de VPN tunnel opbouwen die u hebt aangemaakt onder profiles
- **Profiles** : In dit tabblad kunt u meerdere VPN profielen toevoegen.
- **Settings** : Algemene VPN instellingen van de Smart VPN Client.

| 🕝 DrayTek Sma                    | art VPN Client 5.6.5             | -                                        |  | × |
|----------------------------------|----------------------------------|------------------------------------------|--|---|
| <b>Dray</b> 1                    | <b>ek</b> Smart VPN Cli          | ent                                      |  |   |
| S<br>Connection<br>:<br>Profiles | Status: No connection            | Uptime<br>IP<br>Mask<br>Sent<br>Received |  |   |
| ¢                                | Connect                          |                                          |  |   |
| Settings                         | Active Profile<br>Server<br>Type |                                          |  | ~ |

#### VPN profiel toevoegen

Ga naar Profiles en klik vervolgens op Add om een nieuw VPN profiel aan te maken.

| 🕝 DrayTek Smart | VPN Client 5.6.5                                      |                               | —                                |                             |  |
|-----------------|-------------------------------------------------------|-------------------------------|----------------------------------|-----------------------------|--|
| <b>Dray</b> Te  | e <mark>k</mark> Smart V                              | PN Clie                       | nt                               |                             |  |
| S               | Profile Name                                          | T                             | Гуре                             |                             |  |
| Connection      |                                                       |                               |                                  |                             |  |
| Profiles        |                                                       |                               |                                  |                             |  |
| (3)             |                                                       |                               |                                  |                             |  |
| Settings        |                                                       |                               |                                  |                             |  |
|                 |                                                       |                               |                                  |                             |  |
|                 | Note: OpenVPN wa<br>need to install it m<br>properly. | as not found<br>anually so Op | on this system<br>penVPN profile | n. You might<br>e could run |  |
|                 |                                                       | Edit                          | Remove                           | Add                         |  |

Belangrijke informatie bij het inrichten van een IPsec VPN profiel:

| Profile Name | : Geef het profiel een duidelijke naam, vooral handig wanneer u |
|--------------|-----------------------------------------------------------------|
|              | meerdere VPN profielen wil gaan gebruiken.                      |

Type: Selecteer IPsec Tunnel.

**IP or Hostname** : Het WAN IP-adres van de DrayTek waar u de VPN tunnel naar op wil zetten.

IP Property: Selecteer 'Standard IPsec Tunnel' of 'Specify an IP-address on'. In<br/>beide gevallen dient u het LAN subnet van de VPN server (DrayTek)<br/>te definiëren. In ons voorbeeld betreft dit het 172.31.254.1/24 LAN<br/>subnet.

#### **Advanced Options**

**Pre-Shared Key**: De Pre-Shared Key die u op de DrayTek hebt ingesteld, dit kan de<br/>algemene Pre-Shared Key zijn of de Pre-Shared Key in het VPN<br/>Teleworker profiel.

11

Op de volgende pagina ziet u een voorbeeld configuratie.

|                                                                                          | Vigor2136            |                                          |                    |                             |                               |  |  |  |
|------------------------------------------------------------------------------------------|----------------------|------------------------------------------|--------------------|-----------------------------|-------------------------------|--|--|--|
| Server Information                                                                       |                      |                                          | Advanced Options   | <b>A</b>                    |                               |  |  |  |
| Туре                                                                                     | IPSec Tunnel 🗸 🗸     |                                          | My IP              | 10.253.0.41                 |                               |  |  |  |
| IP or Hostname                                                                           | WAN IP-adres 2       | 136                                      | Mainmode Keyexo    | Mainmode Keyexchange Method |                               |  |  |  |
| /PN Information                                                                          |                      |                                          | ODH Group 1        | ODH Grou                    | p 2 OH Group 14               |  |  |  |
| Authentication Type                                                                      | Username and Pa      | assword $\lor$                           | Security Method    |                             |                               |  |  |  |
| User Name                                                                                |                      |                                          | O Medium(AH)       | 0                           | <ul> <li>High(ESP)</li> </ul> |  |  |  |
| Descuord                                                                                 |                      |                                          | SHA1               | $\sim$                      | AES256 with SHA1 $\vee$       |  |  |  |
| P Property 🔺                                                                             |                      |                                          |                    | Inenucation                 | Browse                        |  |  |  |
| Standard IPSec Tun                                                                       | nel                  | 72 31 254 1                              | Enable PING to kee | p alive                     | O                             |  |  |  |
| Demote Cubret                                                                            |                      | 72 . 51 . 251 . 1                        | Ping to the IP     | 0.0.0.0                     |                               |  |  |  |
| Remote Subnet                                                                            |                      | 55 755 755 0                             |                    |                             |                               |  |  |  |
| Remote Subnet<br>Remote Subnet Mask<br>Specify an IP Addres                              | ss on                | 55 . 255 . 255 . 0                       | (This IP should    | exist in the remo           | te subnet! )                  |  |  |  |
| Remote Subnet<br>Remote Subnet Mask<br>Specify an IP Addres<br>IP Address                | : 2<br>ss on 1       | 92 . 168 . 1 . 201                       | ( This IP should   | exist in the remo           | te subnet! )                  |  |  |  |
| Remote Subnet<br>Remote Subnet Mask<br>Specify an IP Addres<br>IP Address<br>Subnet Mask | 2<br>ss on<br>1<br>2 | 92 . 168 . 1 . 201<br>55 . 255 . 255 . 0 | (This IP should    | l exist in the remo         | te subnet! )                  |  |  |  |

Klik op OK om de instellingen op te slaan, vervolgens kunt u de VPN tunnel opbouwen in het Connection tabblad.

| <b>Dray</b> Tek Smart VPN Client |                                                                                              |  |  |  |  |  |
|----------------------------------|----------------------------------------------------------------------------------------------|--|--|--|--|--|
| S     Connection                 | Local IP 10.31.0.110<br>Remote Subnet 172.31.254.1/24<br>Encryption Type ESP:<br>SHA1-AES256 |  |  |  |  |  |
| Profiles<br>Ç                    | Inactive                                                                                     |  |  |  |  |  |
|                                  | Active Profile IPsec 2136                                                                    |  |  |  |  |  |
|                                  | ijje i occi fullier                                                                          |  |  |  |  |  |

#### **VPN ping controle**

Omdat IPsec gebruikt maakt van UDP (verbindingloos) zal de Smart VPN Client altijd aangeven een actieve verbinding te hebben. Om te controleren of de VPN tunnel succesvol online is kan middels ping een controle worden uitgevoerd.

|                                   |                 | _     |  |  |  |  |  |
|-----------------------------------|-----------------|-------|--|--|--|--|--|
| Pinging 172.31.254.1 with 32 byte | es of data:     |       |  |  |  |  |  |
| Request timed out.                |                 |       |  |  |  |  |  |
| Request timed out.                |                 |       |  |  |  |  |  |
| Request timed out.                |                 |       |  |  |  |  |  |
| Request timed out.                |                 |       |  |  |  |  |  |
| Reply from 172.31.254.1: bytes=32 | 2 time=17ms TTL | =255  |  |  |  |  |  |
| Reply from 172.31.254.1: bytes=32 | 2 time=14ms TTL | .=255 |  |  |  |  |  |
| Reply from 172.31.254.1: bytes=32 | 2 time=16ms TTL | .=255 |  |  |  |  |  |
| Reply from 172.31.254.1: bytes=32 | 2 time=13ms TTL | .=255 |  |  |  |  |  |
| Reply from 172.31.254.1: bytes=32 | 2 time=11ms TTL | .=255 |  |  |  |  |  |
| Reply from 172.31.254.1: bytes=32 | 2 time=15ms TTL | .=255 |  |  |  |  |  |
| Reply from 172.31.254.1: bytes=32 | 2 time=12ms TTL | .=255 |  |  |  |  |  |
| Reply from 172.31.254.1: hvtes=33 | 2 time=11ms TTL | =255  |  |  |  |  |  |

#### **VPN Connection Status**

In de Vigor2136 kunt u onder VPN Connection Status de status inzien van de verbonden VPN gebruiker.

| = DrayTek vigor2136ax Vigor2136ax 3/2 admir |                             |                                  |                       |                         |             |             | a admin $\vee$ |         |          |                     |
|---------------------------------------------|-----------------------------|----------------------------------|-----------------------|-------------------------|-------------|-------------|----------------|---------|----------|---------------------|
| Search Q                                    | VPN / VPN Connection Status |                                  |                       |                         |             |             | CRefresh       |         |          |                     |
|                                             | Site-to-Site VPN Te         | leworkers VPN Connection History | Failed VPN Connection | Attempts Brute Force Pr | otection    |             |                |         |          |                     |
| Device Menu                                 | A shine T designed and      |                                  |                       |                         |             |             |                |         |          |                     |
| <ul> <li>Dashboard</li> </ul>               | Active releworkers          | Active Teleworkers               |                       |                         |             |             |                |         |          |                     |
| 🚋 Configuration >                           |                             |                                  |                       |                         |             |             |                |         | Search   |                     |
| Security >                                  | Username 💧                  | Authentication Type              | Assigned IP           | Remote IP               | VPN Type 🗄  | Interface 🗄 | TX Rate        | RX Rate | Uptime o | Option              |
| Данам >                                     | ipsec                       | Local User                       | 10.31.0.110           | WAN IP VPN client       | IPsec IKEv1 | [WAN] WAN1  | 0 bps          | 0 bps   | 00:17:15 | ∂ <sup>2</sup> Drop |
| 🕑 VPN 🔍                                     |                             |                                  |                       |                         |             |             |                |         |          |                     |
| General Setup                               |                             |                                  |                       |                         |             |             |                |         |          |                     |
| Site-to-Site VPN                            |                             |                                  |                       |                         |             |             |                |         |          |                     |
| Teleworker VPN                              |                             |                                  |                       |                         |             |             |                |         |          |                     |
| VPN Connection Status                       |                             |                                  |                       |                         |             |             |                |         |          |                     |

#### Voorbehoud

We behouden ons het recht voor om deze en andere documentatie te wijzigen zonder de verplichting gebruikers hiervan op de hoogte te stellen. Afbeeldingen en screenshots kunnen afwijken.

#### Copyright verklaring

#### © 2024 DrayTek

Alle rechten voorbehouden. Niets uit deze uitgave mag worden verveelvoudigd, opgeslagen in een geautomatiseerd gegevensbestand en/of openbaar gemaakt in enige vorm of op enige wijze, hetzij elektronisch, mechanisch, door fotokopieën, opnamen of op enige andere manier zonder voorafgaande schriftelijke toestemming van de uitgever.

Ondanks alle aan de samenstelling van deze handleiding bestede zorg kan noch de fabrikant, noch de auteur, noch de distributeur aansprakelijkheid aanvaarden voor schade die het gevolg is van enige fout uit deze uitgave.

#### Trademarks

Alle merken en geregistreerde merken zijn eigendom van hun respectievelijke eigenaren.

14